## Google Classroom ~課題の採点~

## 1.課題を採点するには、まず「授業」を選択します

| = 0018<br>1 ** 1 ** |                                                              | ストリーム 担美 メンバー 採点                                               | ⊛ ⊞ 🚯 |
|---------------------|--------------------------------------------------------------|----------------------------------------------------------------|-------|
|                     | 国語<br>1年1組<br>クラスコード suctbgf【1<br>Meetのリンク https://meet.goog | gle consclosings EAStaatiger                                   |       |
|                     | 期限問題<br>現出現後の近い課題はあり                                         | 273KR6ttucceld                                                 |       |
|                     | ません                                                          | SUPPOTER GIGA さんが新しい資料を投稿しました: 授業に関する補足資料     1/1/22/11     in |       |

2. 採点したい課題を選択します

| ≡ <sup>DEDB</sup><br>1918 | ストリーム 歴史 メンバー 長衣                             | ۵ 🗉 🌀 |
|---------------------------|----------------------------------------------|-------|
|                           | (+ 0.4. ○ Meet ☐ Google カレンダー ④ クラスのドライブフォルダ |       |
|                           | (2) 1930-397 6-462/341     (848) - 2/(221)   |       |
|                           | ###2580.525     ###2580.521                  |       |
|                           | • 0.0 0 0 0 0 0 0 0 0 0 0 0 0 0 0 0          |       |
|                           |                                              |       |
|                           | (1) 単現別語の解決について 単単単単 17 1                    |       |
|                           |                                              |       |

3. 「課題を表示」を選択

| = <sup>0038</sup> | ストリーム 世室 メンバー                        |              | ⊛ ⊞ 🚳 |  |
|-------------------|--------------------------------------|--------------|-------|--|
|                   | + Mit 🖸 Google 21/-25                | - @ 09288917 | 7#49  |  |
|                   | HRUNT CHURN                          | 1940 1911    | - 1   |  |
|                   | () HAILMORE'S                        | ##### 1620   | 0 I   |  |
|                   | (i) 40.0885 80:                      | anan mu      | - 1   |  |
|                   | ① り回の投票を用り返ってみましょう                   | 100.0 17.1   | 1     |  |
|                   | The SAMESBAR                         | area v       | a 1   |  |
|                   | RED.                                 |              |       |  |
|                   | 現代の環境関節について、解決整をドキュメントにまとめて開始してください。 | 2 O          | c#6   |  |
|                   | 10.00 E 8.11                         |              |       |  |
|                   |                                      |              |       |  |

4. 採点したいメンバーを選択します

| ≡ <sup>10.10</sup> | 平相 生业の使出物                                  | ≡ <b>(</b> 3) |
|--------------------|--------------------------------------------|---------------|
| 2.00 E 102.6 -     |                                            | 8             |
| - 🕒 *~TOIN         | 環境問題の解決について                                |               |
| ・ よ様へ取ったやーモス       | 2 O<br>81876 NO NT 855                     |               |
| - 101.3A           | - TNT                                      |               |
|                    | C wetwert C C                              |               |
| 001100             |                                            |               |
|                    | and all all all all all all all all all al |               |
|                    |                                            |               |
|                    |                                            |               |

5. 採点モードに切り替わるので、課題に対して採点を行います 採点が完了したら「返却」をタップします

| 環境問題の解決について<br>(2) ekille up12              | 満出現め + く >                                                                      | : »<br>ت ع ا |                                                                                                    |  |
|---------------------------------------------|---------------------------------------------------------------------------------|--------------|----------------------------------------------------------------------------------------------------|--|
| メニューを検索(Abr/) デキュメントに活知した見出しがここ<br>に扱わされます。 | ● 小 ● 小 予 100 - 80742 M4 10 + 8 J 公 人 グ … 除 * * * * * * * * * * * * * * * * * * | B            | ファイル<br>出土日本 3月1日 520<br>建2 をあり<br>・<br>本部誌 up32・様項問題、 ②<br>成績<br>/100 日<br>一<br>一<br>一<br>一<br>一<br>の<br>本語は up32・様項問題、<br>③<br>一<br>の<br>の<br>の<br>の<br>の<br>の<br>の<br>の<br>の<br>の<br>の<br>の<br>の |  |

6. 「返却」をタップすると、課題の採点が完了します

|                                                                                                    | 環境問題の解決について                                                               |                                       |     | # <b>0</b>                                                                                                    |
|----------------------------------------------------------------------------------------------------|---------------------------------------------------------------------------|---------------------------------------|-----|----------------------------------------------------------------------------------------------------|
|                                                                                                    | Shite up 12                                                               | 76/100 + < >                          | 派司さ | ntvæex <b>Ele</b>                                                                                                    |
| CONTRACTOR OF A DESCRIPTION OF A DESCRIPTION OF A DESCRIP | <ul> <li>スニューを検索(Altr)</li> <li>キャッキットに通知した説明しびここ<br/>に表示されます。</li> </ul> | ● ● ● ● ● ● ● ● ● ● ● ● ● ● ● ● ● ● ● | 13  | ファイム<br>第110年 2月114:20<br>第114:20       (3)         第114:20       (3)         第114:20       (3)         第114:20       (3)         第114:20       (3)         第114:20       (3)         第114:20       (3)         第114:20       (3)         第114:20       (3)         第114:20       (3)         第114:20       (3)         第114:20       (3)         第114:20       (3)         第114:20       (3)         第114:20       (3) |

7.ページが更新され、メンバーが採点済みになりました(※情報が更新されない場合は左上の更新ボタンをタップします)

| ≡ <sup>0030</sup><br>1 <sup>(1 × 1 × k</sup> | 干燥 生液の成血物                 | III (6) |
|----------------------------------------------|---------------------------|---------|
| 2.00 f 🕫 🔹                                   |                           | 8       |
| 🗆 🕒 V-CERR                                   | 環境問題の解決について               |         |
| ステータスで超べ替え 。                                 | 1 0 1<br>RHRA NONTRA SERA |         |
| □ 成比市み                                       | TAT - D                   |         |
|                                              | S 4481-414 S 4481-412     |         |
| . BARA                                       |                           |         |
| D 9448 up12 70                               | HERA HERE                 |         |
|                                              |                           |         |
|                                              |                           |         |